## Learning Management System (LMS) Registration Job Aid

To register in the new LMS:

1) Go to <u>http://learn.tmhp.com</u>.

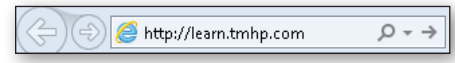

2) Click Sign up for a new account.

| Learning<br>Manageme<br>System                                                                                                    | nt                                                                            |
|----------------------------------------------------------------------------------------------------|-------------------------------------------------------------------------------|
| Welcome to the TMHP LMS                                                                                                    | Account Login                                                                 |
| <ul> <li>This is the home page for the education opportunities that are offered by Texas Medicaid Healthcare Partnership (TMHP). Registered users can:</li> <li>Run computer-based training modules.</li> <li>Listen to or read transcripts of past webinars.</li> <li>Access written workshop materials.</li> </ul> If this is your first visit, click Sign up for a new account to create a user account. If you need help, please email <u>TMHP Training Support</u> . | Login<br>Password Forgot your password?<br>Login or Sign up for a new account |

**Note:** If you are having issues, please send an email to <u>**TMHPTrainingSupport@tmhp.com</u>** to get your user name and password.</u>

- 3) Enter your account information.
  - a) Login: We suggest using your email address.
  - b) Password. We suggest using a password that is at least 7 characters, contains at least one special character (put the characters here), one letter, and one number.
  - c) Confirm password : Re-enter your password.
  - d) If you would like o add an image to your profile, click the Choose File button and select a picture stored on your local computer.

| ExceedLMS         | Welcome  | Catalog     | My List | History         |        |          |          |
|-------------------|----------|-------------|---------|-----------------|--------|----------|----------|
| User Registration |          |             |         |                 | LOG IN | PASSWORD | REGISTER |
| NEW USER REGIS    | STRATION |             |         |                 |        |          |          |
| Account           |          |             |         |                 |        |          |          |
| Username          |          |             |         |                 |        |          |          |
| Password          |          |             |         |                 |        |          |          |
| Confirm Password  |          |             |         |                 |        |          |          |
| Profile Image     | 8        | Choose File | e no    | o file selected |        |          |          |

4) Complete all of the fields in the General section. All of the fields are required.

| General            |         |   |
|--------------------|---------|---|
| First Name         |         |   |
| Last Name          |         |   |
| Timezone           |         | ~ |
| Preferred language | English | ~ |
| Email              |         |   |

5) Complete all fields in the Contact Section. These fields are optional

| Contact                   |  |
|---------------------------|--|
| Work Phone                |  |
| Mobile Phone              |  |
| Fax                       |  |
| Home Phone                |  |
| Address One               |  |
| Address Two               |  |
| City                      |  |
| State / Province / Region |  |
| Zip / Postal Code         |  |

6) Complete all of the fields in the Custom Section. All of the fields are required.

Important: Select one of the following for User Type:

- Provider Medicaid provider
- Other Includes office staff, billing agents, and others who are not a provider
- Managed Care Organization (MCO) Includes organizations that bill as Managed Care
- State Employee Includes anyone who work for Texas Medicaid

Note: If you do not have an NPI please enter "0000" instead.

| Custom                    |      |   |
|---------------------------|------|---|
| User Type                 | None | ~ |
| Role in Provider Office   | None | ~ |
| Business Name             |      |   |
| Provider Type             | Noпe | ~ |
| NPI Number                |      |   |
| If "Other" please specify |      |   |

## 7) Click **Register**.

| NPI Number                |            |
|---------------------------|------------|
| If "Other" please specify |            |
| Register Cano             | <u>eel</u> |

8) The LMS opens the Welcome page. Click one of the icons to gotot that training category.

Note: The number of icons avaiable on the Welcome page will differ based on your user type.

| ExceedLMS Welcome Catalog My Li                                     | et History ? (A) (A)                                                                                                    |
|---------------------------------------------------------------------|----------------------------------------------------------------------------------------------------|
| Welcome                                                             |                                                                                                    |
| (8)                                                                 | Welcome to the TMHP Learning Management System for<br>Texas Medicaid Providers and Managed Care Organizations                                                                                                    |
| Welcome, Jane!<br>Provider - External                               | Use the icons below to select training by categories. You can also use the left navigation menu to access training materials. If<br>you need technical assistance, contact <u>TMHPTrainingSupport@tmhp.com</u> . Click <u>here</u> for information about accessing and<br>enrolling in courses or click the help link at the top of the page.                                                                                                    |
| TICKS MEDICAD & HEATHCARE PARTNERSHP<br>A STATE MEDICAID CONTRACTOR | Below is an explanation of each link.         • The Welcome link displays this page.         • The Catalog link will display a list of featured courses and course categories.         • The My Courses link displays a list of fourses you are currently enrolled in.         • The History link displays a list of all courses you are completed or dropped.         • The Files link displays a list of supplemental and/or additional information for Medicaid providers. |
|                                                                     |                                                                                                    |
|                                                                     | Computer Based Training Webinars Workshops Additional and Supplemental Information                                                                                                    |